## **How It Works**

Go to Shopify Store and search for MeasureUpCalc

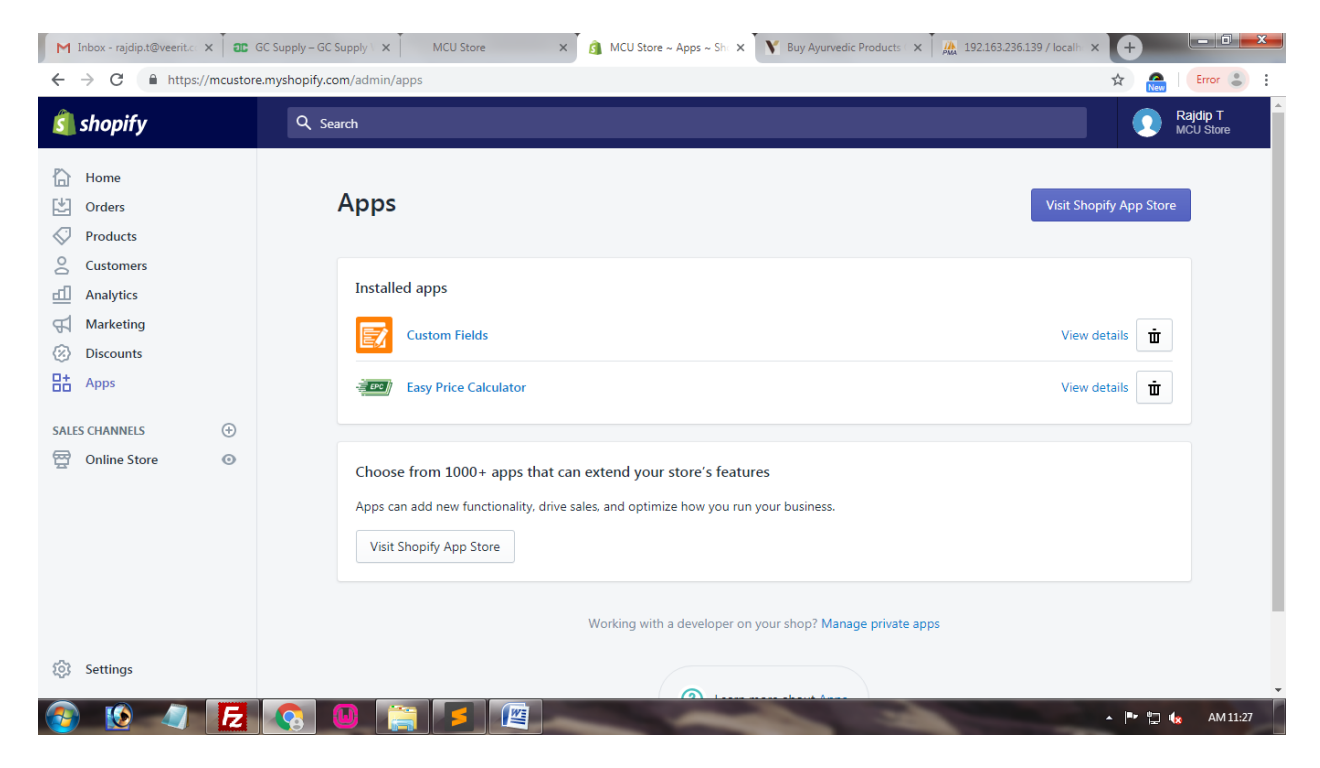

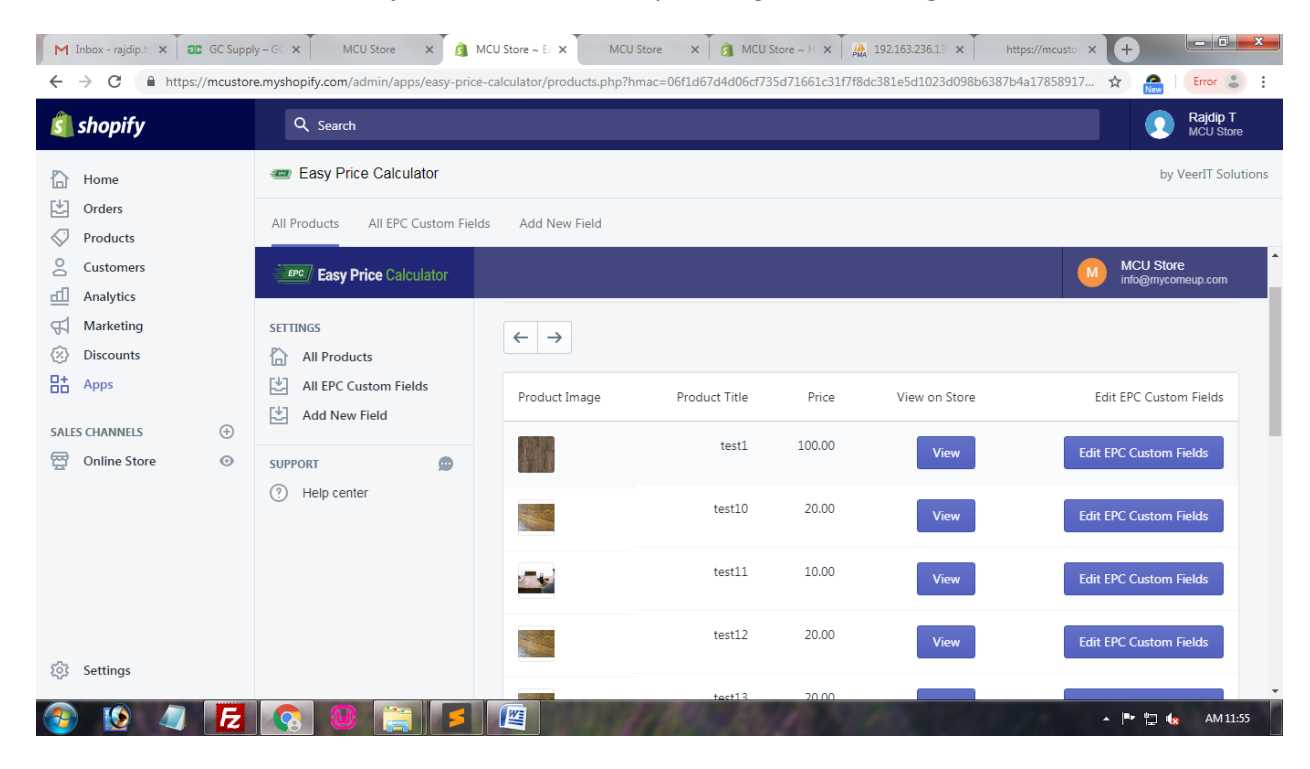

Install and activate MeasureUpCalc. Once installed, you will get to following screen

As you can see in above screen there is a list of products and the button Edit EPC Custom Fields

You can edit any product just click on Edit EPC Custom Fields

You will get the following screen

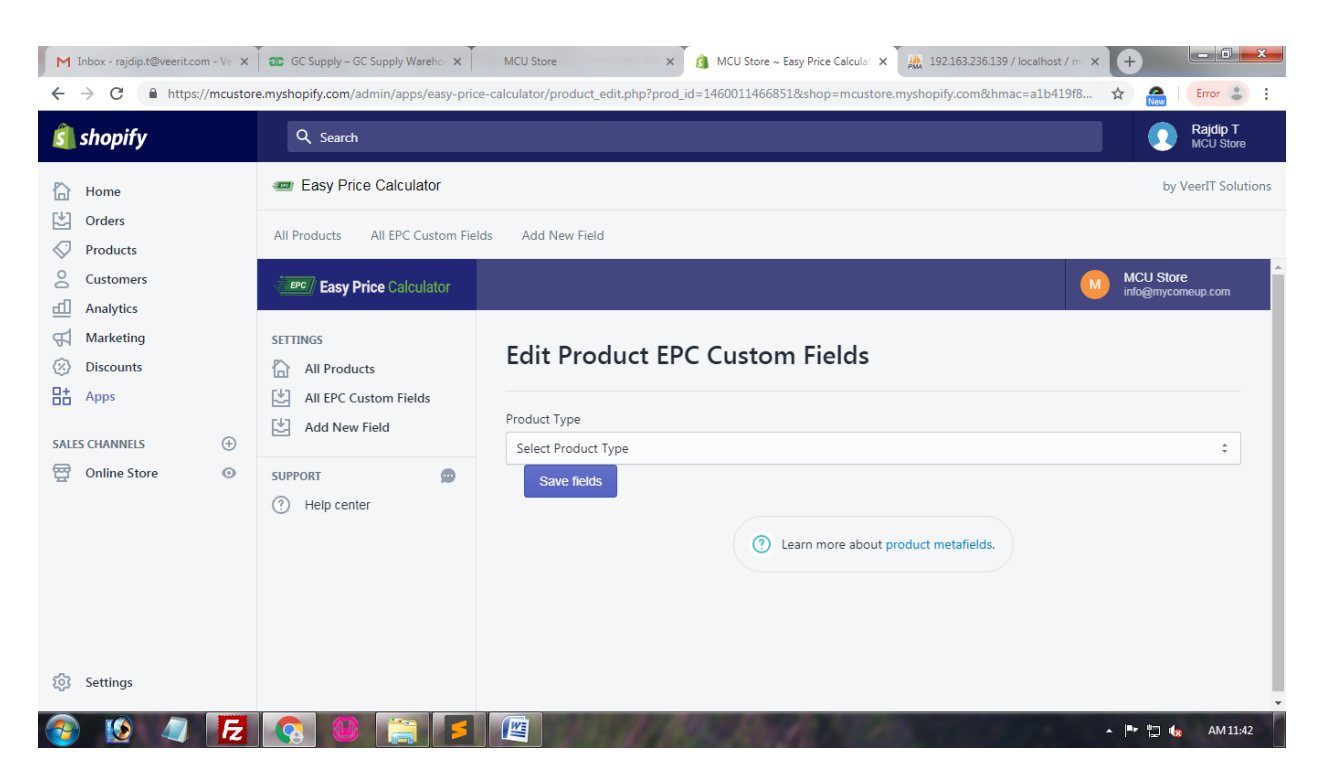

## Select the Product Type

| ← → C ♠ https://mcustore.my                                                                                                    | GC Supply – GC Supply Wareho ×                               | MCU Store × a MCU Store ~ Easy Price Calcular × A 192.163.236.139 / localhost / m × calculator/product_edit.php?prod_id=14600114668518:shop=mcustore.myshopify.com&hmac=a1b419f8 | +         -         -         -         -         -         -         -         -         -         -         -         -         -         -         -         -         -         -         -         -         -         -         -         -         -         -         -         -         -         -         -         -         -         -         -         -         -         -         -         -         -         -         -         -         -         -         -         -         -         -         -         -         -         -         -         -         -         -         -         -         -         -         -         -         -         -         -         -         -         -         -         -         -         -         -         -         -         -         -         -         -         -         -         -         -         -         -         -         -         -         -         -         -         -         -         -         -         -         -         -         -         -         -         -         -         - |
|----------------------------------------------------------------------------------------------------|--------------------------------------------------------------|----------------------------------------------------------------------------------------------------|----------------------------------------------------------------------------------------------------|
| 🧃 shopify                                                                                                    | Q Search                                                     |                                                                                                    | Rajdip T<br>MCU Store                                                                                                    |
| Home #                                                                                                    | Easy Price Calculator                                        |                                                                                                    | by VeerIT Solutions                                                                                                    |
| Orders  Products                                                                                                    | All Products All EPC Custom Fields                           | s Add New Field                                                                                                    |                                                                                                    |
| 은 Customers<br>덴 Analytics                                                                                                    | Easy Price Calculator                                        |                                                                                                    | MCU Store<br>info@mycomeup.com                                                                                                    |
| Image: Second second second | All Products All Products All PC Custom Fields Add New Field | Edit Product EPC Custom Fields                                                                                                    |                                                                                                    |
| 空 Online Store © Si                                                                                                    | iUPPORT D                                                    | Select Poduct Type<br>BOX<br>LINEAL<br>ROLL<br>PIECE                                                                                                    |                                                                                                    |

Once you click on any product type from the list, App will show the related fields

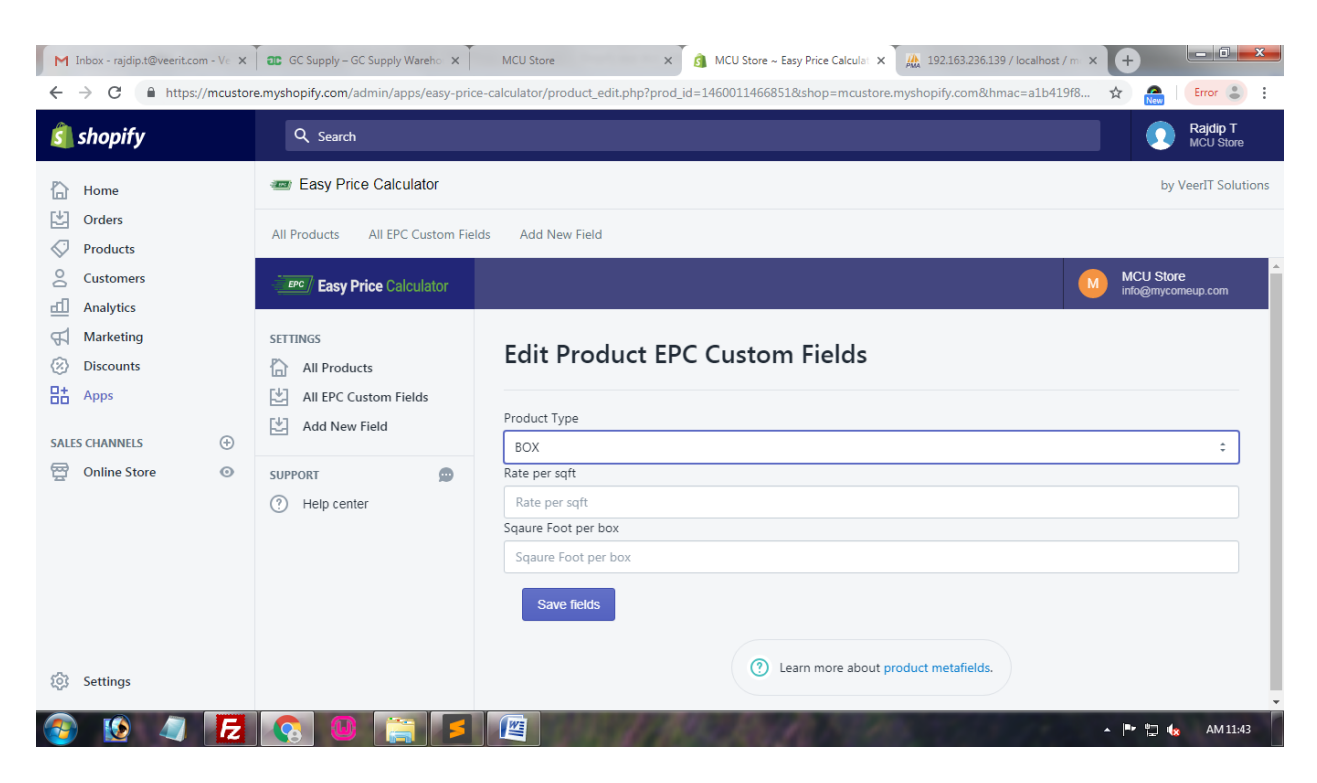

## Add Values

| M Inbox - rajdip.t@veerit.com - Ve<br>← → C ♠ https://mcus | x GC Supply – GC Supply Wareho x | MCU Store x 👔 MCU Store - Easy Price Calcular X 🏨 192163.236.139 / localhost / m x (+)                                                                                                    |
|------------------------------------------------------------|----------------------------------|----------------------------------------------------------------------------------------------------|
| 회 shopify                                                  | Q Search                         | Rajdip T<br>MCU Store                                                                                                    |
| Home                                                       | asy Price Calculator             | by VeerIT Solutions                                                                                                    |
| Orders  Products                                           | All Products All EPC Custom Fie  | lds Add New Field                                                                                                    |
| Customers<br>Analytics                                     | Easy Price Calculator            | MCU Store into@mycomeup.com                                                                                                    |
| Marketing  Solution  Marketing                             | SETTINGS                         | Edit Product EPC Custom Fields                                                                                                    |
| SALES CHANNELS                                             | All EPC Custom Fields            | Product Type<br>BOX ÷                                                                                                    |
| 쪌 Online Store ③                                           | SUPPORT 👳                        | Rate per sqft  10  Squure Foot per box  100  Save fields                                                                                                    |
| <ul> <li>Settings</li> <li>Settings</li> </ul>             |                                  | 2 Learn more about product metafields.       Image: Control of the second second s |

Click Save and wait it will redirect you to the all products page

| M Inbox - rajdip.t( × ac GC Suppl                                                                                                    | y – GC 🗙 MCU Store 🗙 👸 M           | CU Store ~ Ea × MCU      | Store × ß MCU S | tore ~ H X | 192.163.236.13 × htt | os://mcustor × +               |  |  |  |
|----------------------------------------------------------------------------------------------------|------------------------------------|--------------------------|-----------------|------------|----------------------|--------------------------------|--|--|--|
| 🗧 🔶 C 👔 https://mcustore.myshopify.com/admin/apps/easy-price-calculator/products.php?hmac=06f1d67d4d06cf735d71661c31f7f8dc381e5d1023d098b6387b4a17858917 🎓 🏫   Error 🌡 : |                                    |                          |                 |            |                      |                                |  |  |  |
| 회 shopify                                                                                                    | Q Search                           |                          |                 |            |                      | Rajdip T<br>MCU Store          |  |  |  |
| 🖒 Home                                                                                                    | asy Price Calculator               |                          |                 |            |                      | by VeerIT Solutions            |  |  |  |
| Crders                                                                                                    | All Products All EPC Custom Fields | s Add New Field          |                 |            |                      |                                |  |  |  |
| Products                                                                                                    |                                    |                          |                 |            |                      |                                |  |  |  |
| Customers                                                                                                    | Easy Price Calculator              |                          |                 |            |                      | MCU Store<br>info@mycomeup.com |  |  |  |
| Analytics                                                                                                    |                                    |                          |                 |            |                      |                                |  |  |  |
| Marketing                                                                                                    | SETTINGS                           | $\leftarrow \rightarrow$ |                 |            |                      |                                |  |  |  |
| <ul> <li>Discounts</li> </ul>                                                                                                    | All Products                       |                          |                 |            |                      |                                |  |  |  |
| Here Apps                                                                                                    | All EPC Custom Fields              | Product Image            | Product Title   | Price      | View on Store        | Edit EPC Custom Fields         |  |  |  |
| SALES CHANNELS 🕀                                                                                                    | Add New Field                      |                          | test1           | 100.00     | View                 | Edit EPC Custom Fields         |  |  |  |
|                                                                                                    | SUPPORT 🗩                          |                          |                 |            |                      |                                |  |  |  |
|                                                                                                    | (?) Help center                    |                          | test10          | 20.00      | View                 | Edit EPC Custom Fields         |  |  |  |
|                                                                                                    |                                    |                          | test11          | 10.00      | View                 | Edit EPC Custom Fields         |  |  |  |
| 102 Settings                                                                                                    |                                    |                          | test12          | 20.00      | View                 | Edit EPC Custom Fields         |  |  |  |
| <ul> <li>Settings</li> <li>Settings</li> </ul>                                                                                                    |                                    |                          | tect13          | 20.00      | 10                   | ▲ 📭 🗊 🍬 AM11:56                |  |  |  |

Now check the product which you saved. Just click the view Button

| $ \begin{array}{c c} M \text{ Inbox - re} \times \end{array} \begin{array}{c} ac & cc \\ \hline \\ \hline \\ \hline \\ \hline \\ \hline \\ \hline \\ \hline \\ \hline \\ \hline $ | Supply × test10 - It × 3 MCU Stort × MCU Stort × MCU S | x ▲ MCU Sto: x ★ test1-M × ★ test10-F × ▲ 192.163.2 | × +<br>☆ № | Error 🕃 🚦  |
|----------------------------------------------------------------------------------------------------|----------------------------------------------------------------------------------------------------|-----------------------------------------------------|------------|------------|
|                                                                                                    | MCU                                                                                                    | Store                                               |            | - 1        |
|                                                                                                    | Home Catalog                                                                                                    | Blog About us                                       |            | - 1        |
|                                                                                                    | Home > test1                                                                                                    |                                                     |            | - 1        |
|                                                                                                    |                                                                                                    | test1                                               |            |            |
|                                                                                                    |                                                                                                    | £100.00                                             |            | - 1        |
|                                                                                                    |                                                                                                    | \$10 /Sqtt \$100.00 /Box 100 Sqtt/Box               |            |            |
|                                                                                                    |                                                                                                    |                                                     |            |            |
|                                                                                                    |                                                                                                    | We currently have 100 boxes in stock.               |            |            |
| <b>Í</b>                                                                                                    |                                                                                                    | Total Order » \$0.00                                |            |            |
| 🚳 😥 🥥                                                                                                    | E 🔇 🛛 📜 E 🖉                                                                                                    |                                                     | - 🏴 🖾 (    | 8 PM 12:00 |

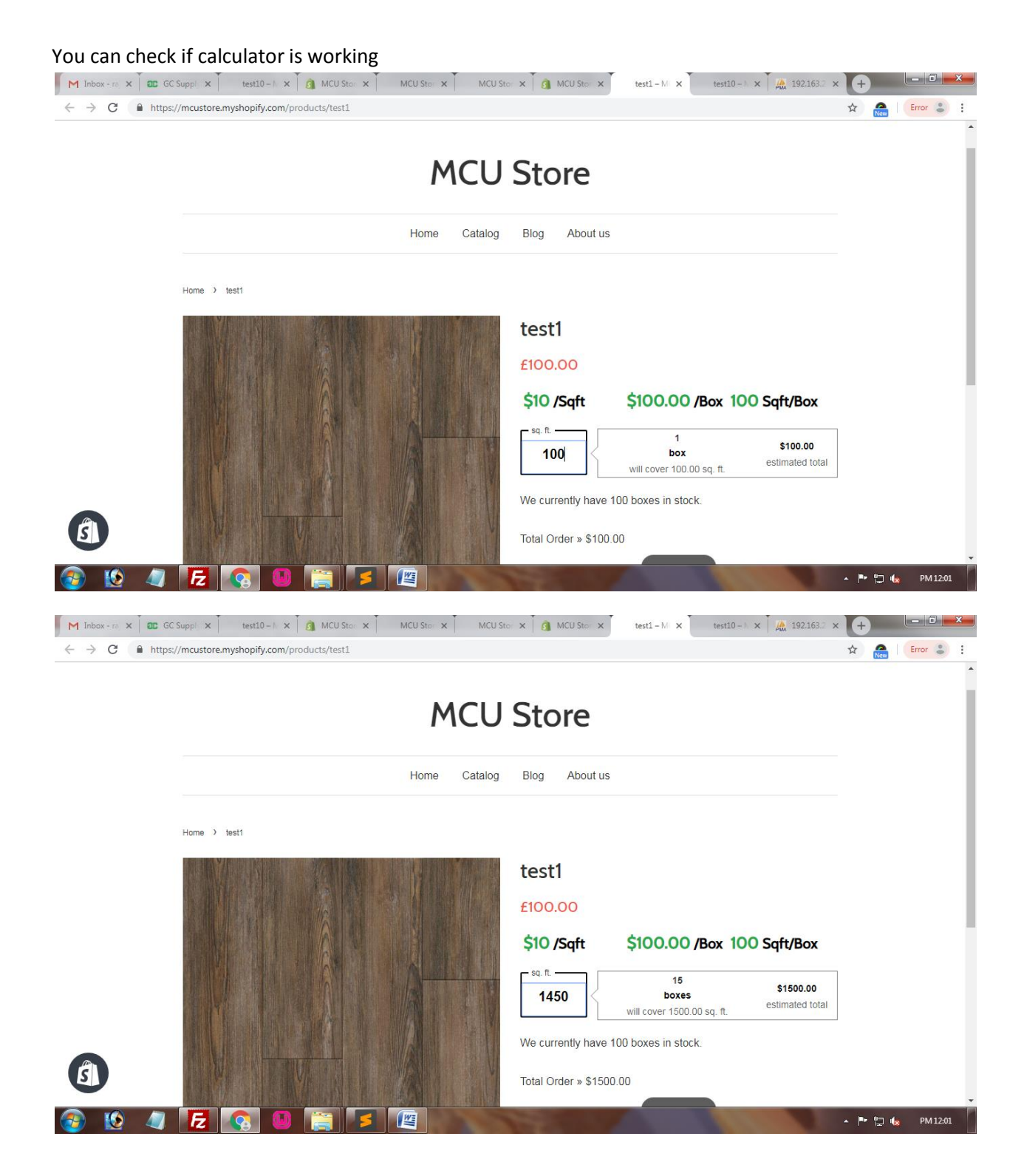

| $ \begin{array}{ c c c c c c c c c c c c c c c c c c c$ | Supplin X test10 - III X 3 MCU Ston X MCU Ston X MCU St<br>/mcustore.myshopify.com/products/test1 | ∞ × ĝ MCU Sto ×       | testi-M × testi0                          | - 1 🗙 🗍 🎎 192.163.2 :        | × +<br>☆ | New  | Error | ••      | : |
|---------------------------------------------------------|---------------------------------------------------------------------------------------------------|-----------------------|-------------------------------------------|------------------------------|----------|------|-------|---------|---|
|                                                         | MCU                                                                                               | Store                 |                                           |                              |          |      |       |         | l |
|                                                         | Home Catalog                                                                                      | Blog About us         |                                           |                              |          |      |       |         |   |
|                                                         | Home > test1                                                                                      |                       |                                           |                              |          |      |       |         |   |
|                                                         |                                                                                                   | test1<br>£100.00      |                                           |                              |          |      |       |         | l |
|                                                         |                                                                                                   | \$10 /Sqft            | \$100.00 /Box 1                           | 00 Sqft/Box                  |          |      |       |         | Î |
|                                                         |                                                                                                   | 1500                  | 15<br>boxes<br>will cover 1500.00 sq. ft. | \$1500.00<br>estimated total |          |      |       |         |   |
|                                                         |                                                                                                   | We currently have 1   | 00 boxes in stock.                        |                              |          |      |       |         |   |
|                                                         |                                                                                                   | Total Order » \$1500. | .00                                       |                              |          | 12 🔩 | PN    | 4 12:01 | ÷ |